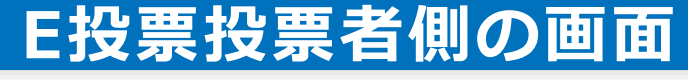

QRコードをスマートフォン等で読み込んでいただくか、PCより下 記URLへアクセスしてください。 https://jichiro.etohyo.com/sp\_c\_login.aspx

県本部より案内されたログインID・パスワードを入力してください。 (出欠・採決ともQRコード・URLは同じ物を使います。)

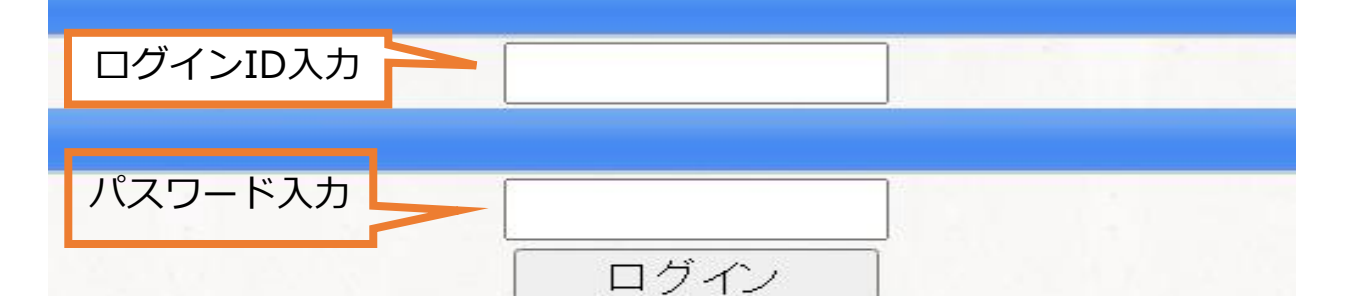

Copyright (c) GRANT Inc. - Ver5.1 R0.00 -

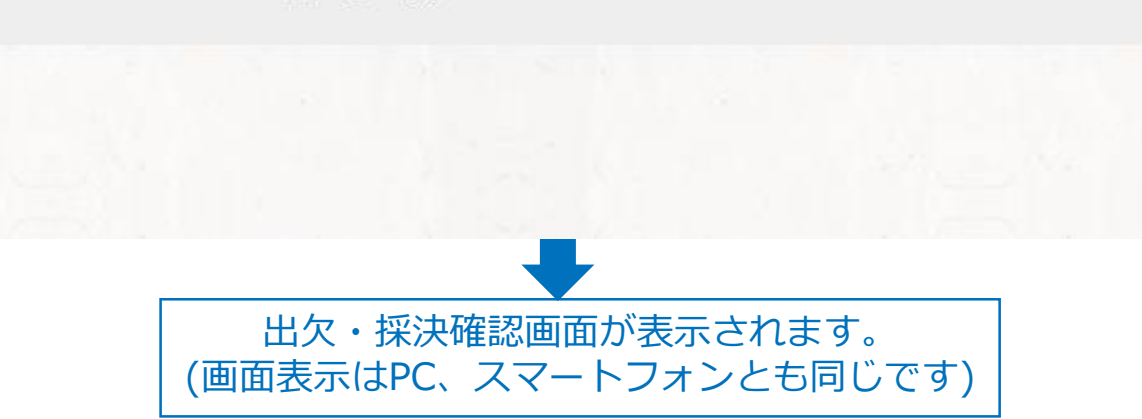

## 出欠画面

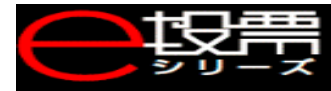

## 会議情報

全日本自治団体労働組合 出欠確認 受付締切:2021年01月15日(金)23:59 会議開催日:2021年01月16日(土)00:00~23:00 組合員名:自治労サービス 様 出欠連絡:未回答

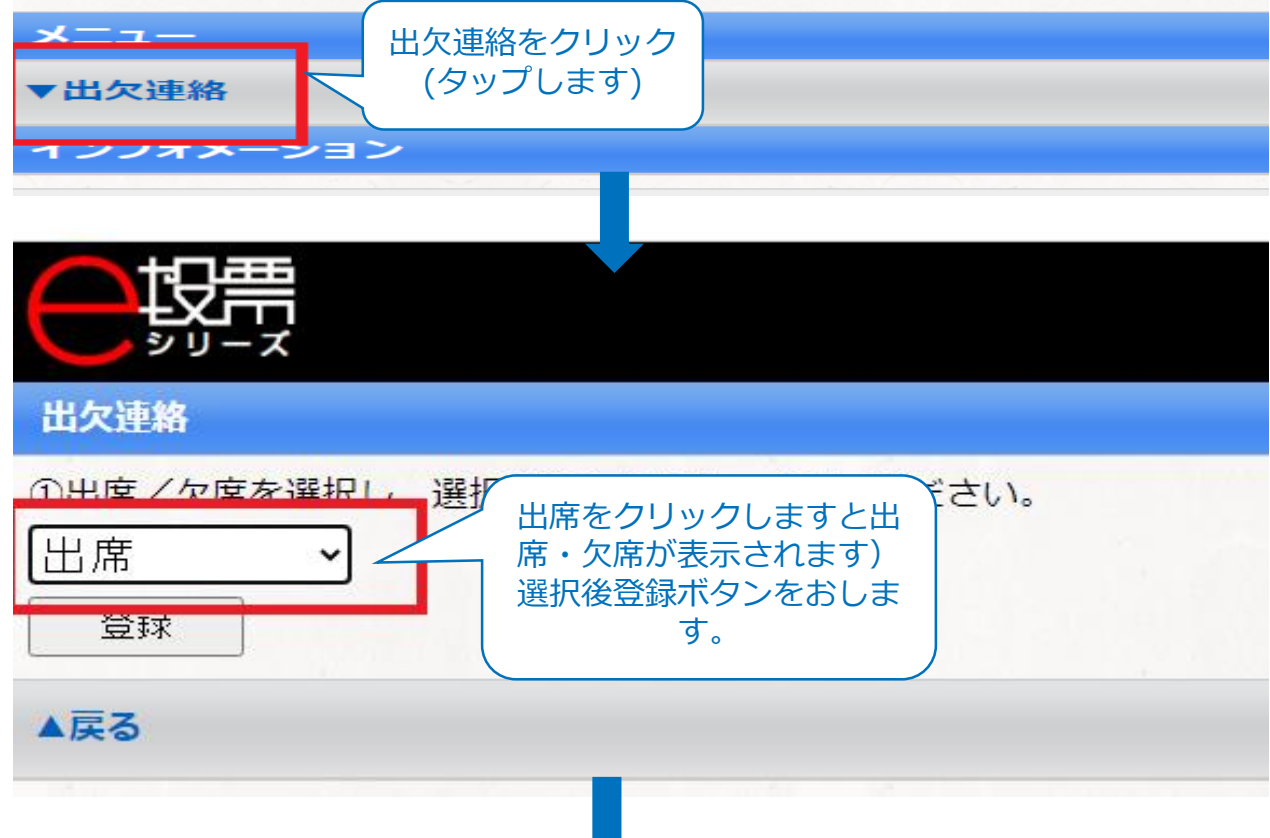

## 出欠完了しますと「提出が完了しました」と画面が切り替わります。 こちらで出欠完了となります。

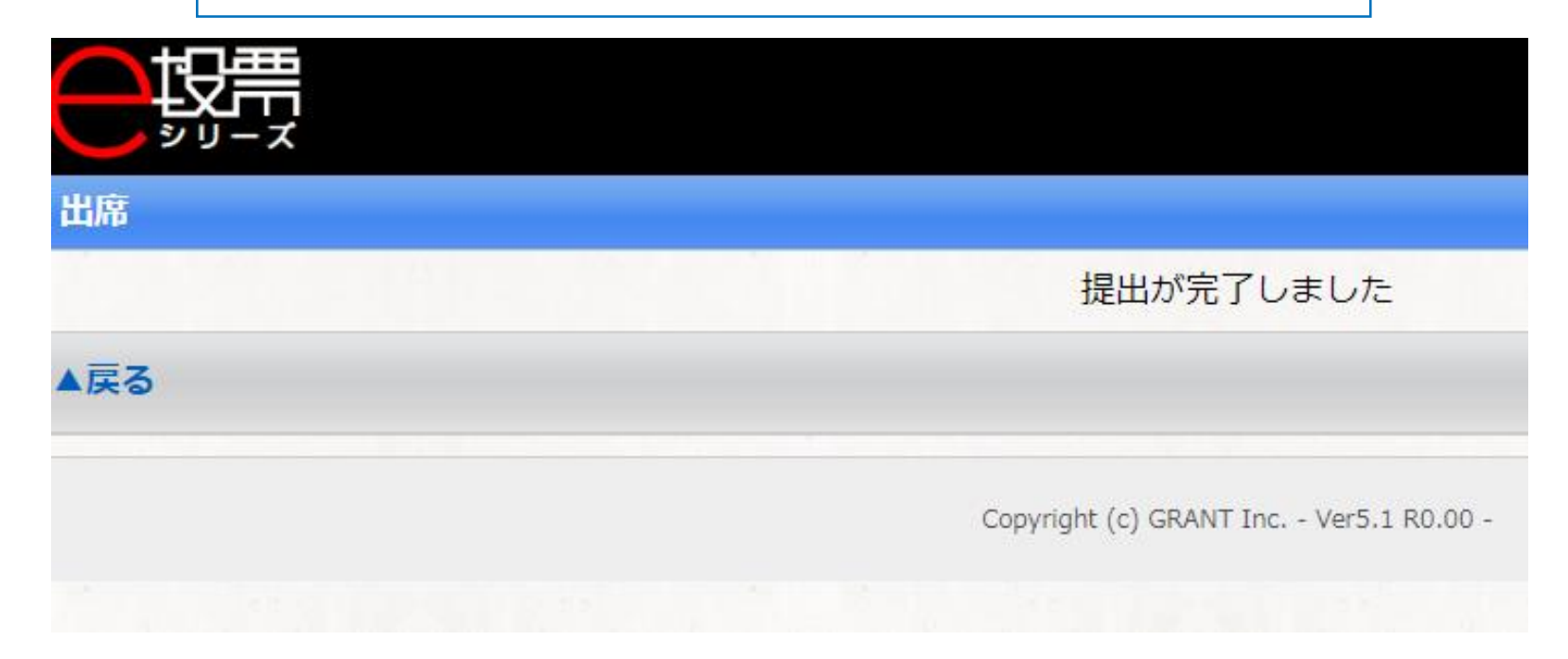

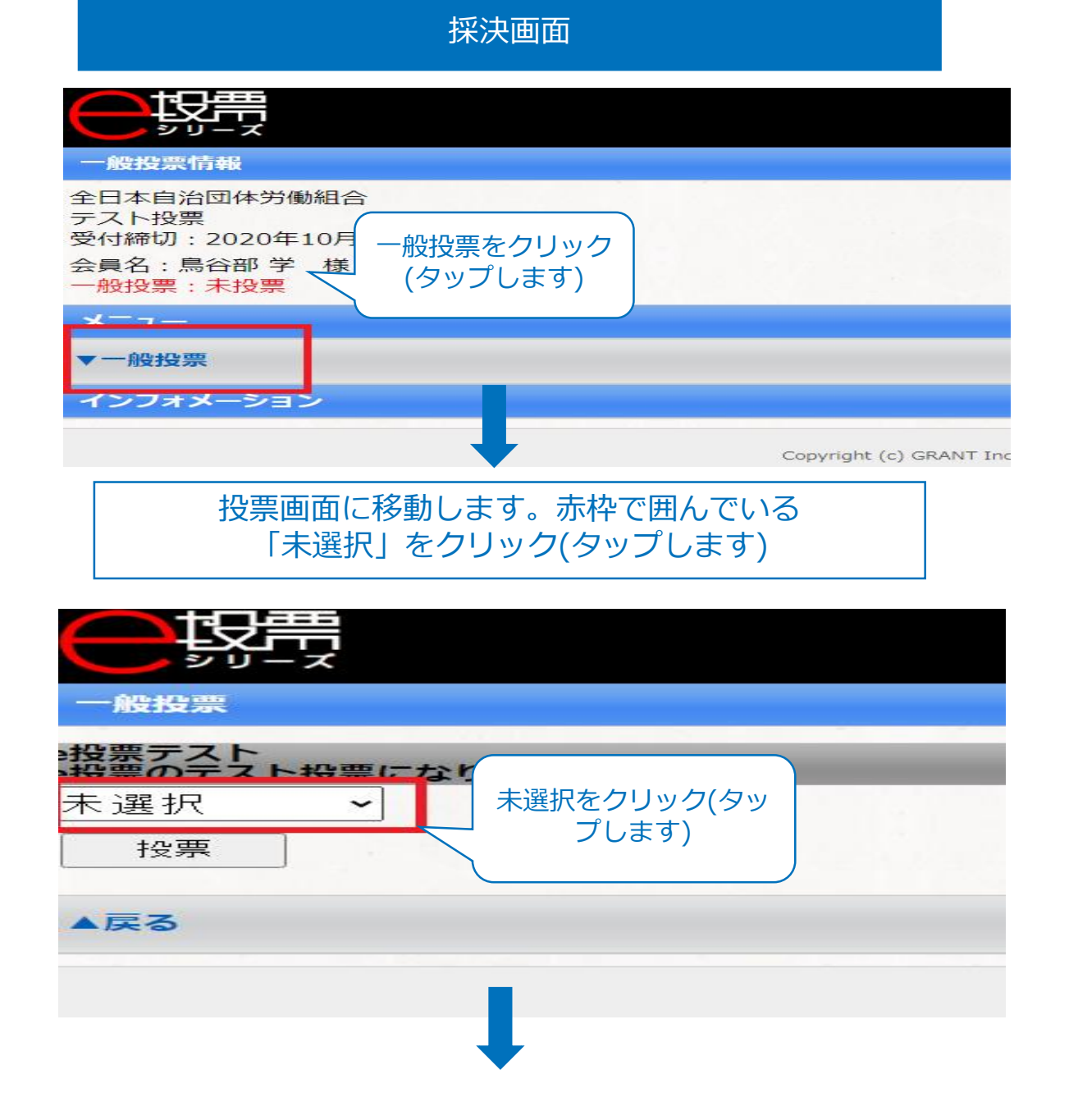

未選択をクリック(タップ)すると「賛成・反対・未選択」選択肢が表示 されますのでいずれかを選びます。選びましたら「投票」ボタンをク リック(タップ)します。

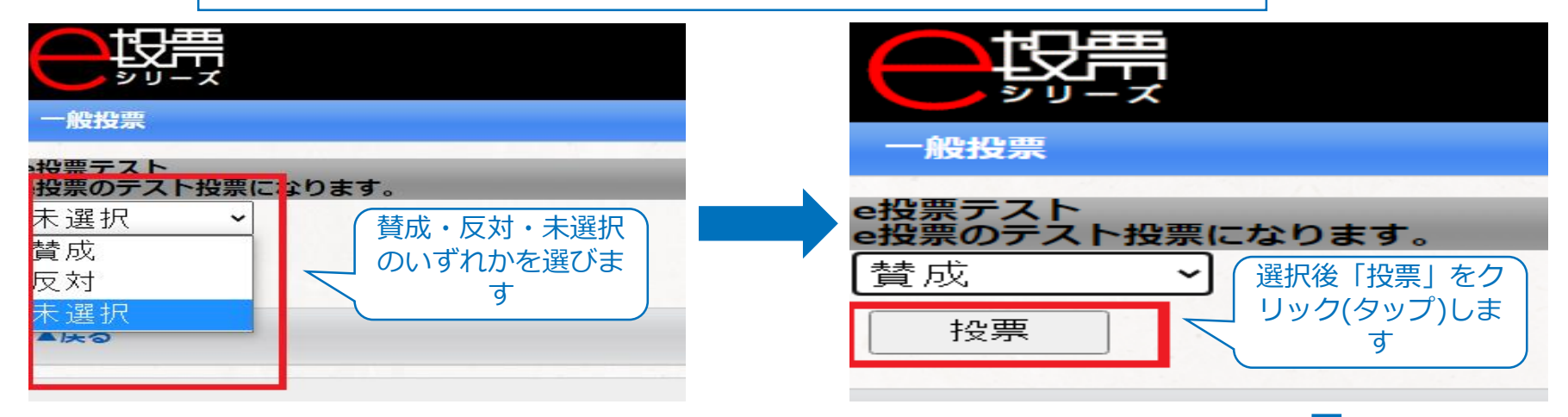

## 投票完了しますと「提出が完了しました」と画面が切り替わります。 こちらで投票完了となります。

| 一般投票                                   |  |
|----------------------------------------|--|
| 提出が完了しました                              |  |
| ▲戻る                                    |  |
| Copyright (c) GRANT Inc Ver5.1 R0.00 - |  |
|                                        |  |